# **Special Services**

- Special Services Menu
- Local SYSAVI Services
- Fix Display

### **Special Services Menu**

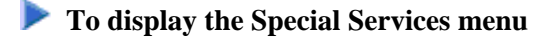

• Select service 3 from the main menu.

```
16:32:59 ***** A D A B A S VISTA SERVICES 8.2.2 *****
                                                           2006-05-29
                 - Special Services -
                                                            V13000M1
             Code
                    Service
              _ _ _ _
                    -----
              1
                    Local SYSAVI Services
              2
                    Fix Display
                    Exit
              .
                    -----
             ____
       Code .. _
 Command ==>
Enter-PF1---PF2---PF3---PF4---PF5---PF6---PF7---PF8---PF9---PF10--PF11--PF12
     Help
                Exit
                                                               Menu
```

| From this menu, you can      | Service | Cmd |
|------------------------------|---------|-----|
| access local SYSAVI services | 1       | 3.1 |
| access the fix display       | 2       | 3.2 |

### **Local SYSAVI Services**

Local SYSAVI Services provide service request communication with the TP monitor in use.

- Local Services Window
- Installation Check

#### Local Services Window

To display the Local SYSAVI Services window from the Special Services menu

• Select service 1 or enter the command 3.1 on a command line.

```
10:26:30

2006-05-29

V13100M1

Special Services for

Local Job: DAEFCODE

I Installation Check

. Exit

Code .. _

PF1=Help, PF3=Exit
```

The job name is shown in the window header (DAEFCODE in the example).

#### **Installation Check**

To display the Installation Check screen for the specified job

• Select option I from the Local SYSAVI Services window.

```
***** A D A B A S VISTA SERVICES 8.2.2 *****
17:37:16
                                                                  2006-05-29
                - Installation Check for DAEFCODE -
                                                                   V13110M1
          Ver Address
8000AF00
  Name
                                 Description
ADALNK
                                 Link module
          812 003DD8B8
812 177E232C
CORS02
                                System Coordinator Stub Module
CORKRN
                                 System Coordinator Kernel
                   00007050
177E9C78
9798A2F8
CORCFG
                                 System Coordinator Configuration module
AVIPXY
            812
                                  Vista Proxy
AVIKRN
            812
                                  Vista Kernel
Status: Initialized OK Error Code: 000 (Refer to Manual)
System File: DBID 11 FNR 5 SVC 254
                                             OSD1: 00000000 ST1
CIB: 177E1330 CCB: 17839A00
                                                                  : 00
PFX: 003DDF48 SCA: 1783A228
                                             OSD2: 0000000 ST2 : 00
               VCL: 9798A2F8
                                             OSD3: 0000000 ST3 : 00
                                             OSD4: 0000000 ST4 : 00
                                             OSD5: 0000000 ST5 : 00
Command ==>
Enter-PF1---PF2---PF3---PF4---PF5---PF6---PF7---PF8---PF9---PF10--PF11--PF12
     Help
                 Exit
                                                                     Menu
```

Although the screen is primarily intended for Software AG use to assist in identifying installation problems, some of the information may be helpful to users of the system.

## **Fix Display**

- To display the applied fixes
  - Select option 2 from Special Services menu.

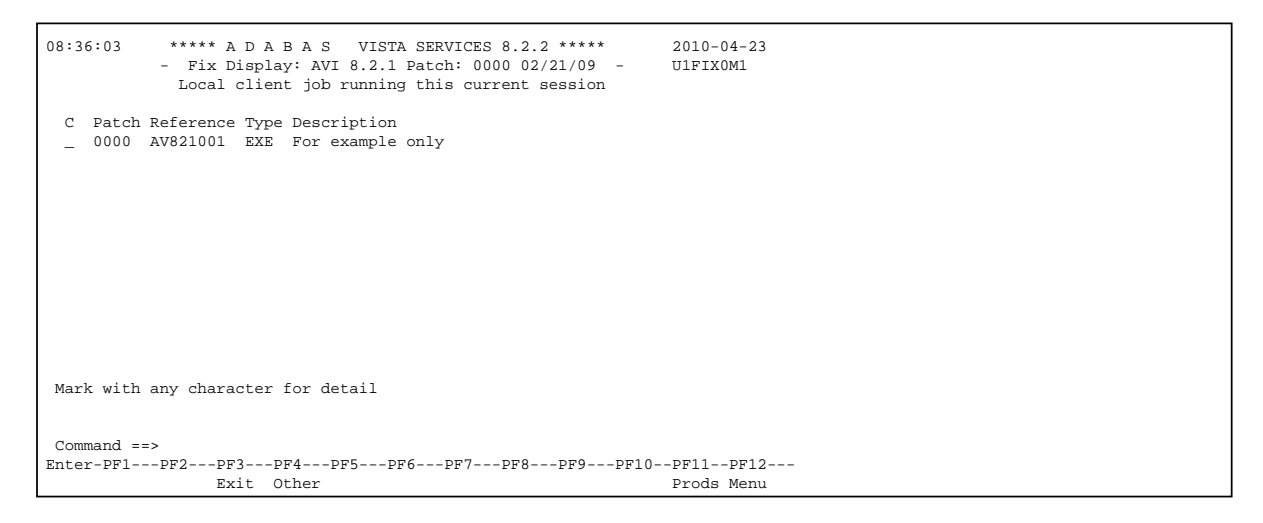

Initially the screen will list all fixes applied to the Adabas Vista kernel in the local client environment.

You can select other display perspectives (e.g. Coordinator daemon or Adabas database) by using PF4. You can also directly list the applied fixes for Adabas System Coordinator, Adabas Transaction Manager, and Adabas Fastpath by using PF11 to first select the appropriate product.